## 6.1.7 Processing

1. Click on the 'Process' tab in the TopSpin Menu bar

## Figure 6.12

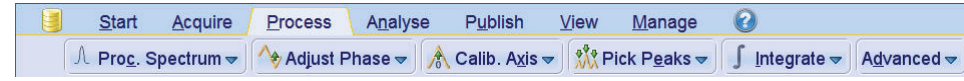

NOTE: The steps below will guide you through a manually phase correct a phase sensitive 2-D spectrum.

- 2. In the command line type rser 1 (read in the first increment)
- 3. In the command line type qsin (executing the window function)
- 4. In the command line type ft
- 5. Click on Adjust Phase
- 6. Adjust the phase manually

NOTE: The spectrum will have positive and negative peaks showing the CH and CH3 as positive where the CH2 will be negative. To assure the right phase, correct the Aromatic peaks (7 - 9 ppm) positive.

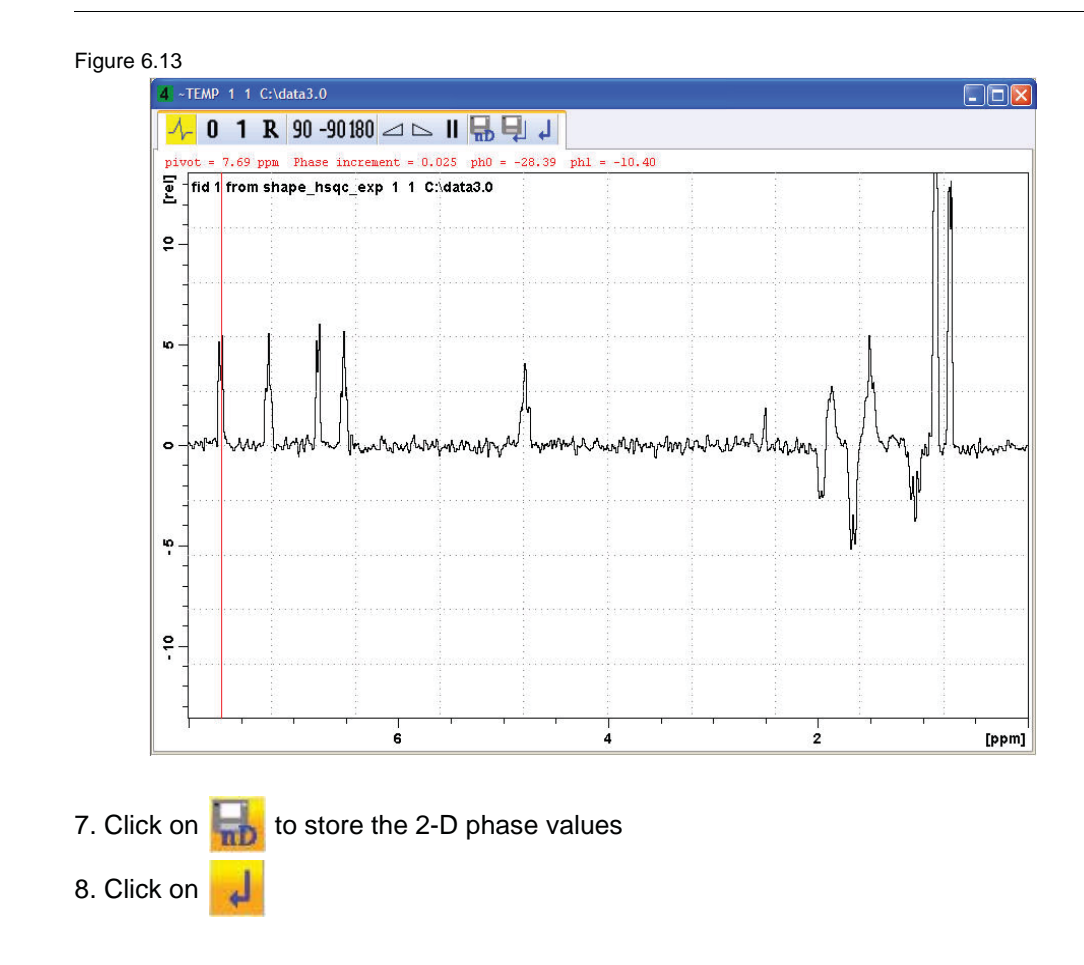

NOTE: The spectrum will go back to the unphased view since the phase correction values where stored only for the 2-D spectrum.

- 9. Click on [[] (going back to the 2-D spectrum display)
- 10. Type **xfb** (fourier transform the 2-D spectrum)
- 11. Click on Adjust Phase 🗸
- 12. Select the peak at 7.7ppm/130.9ppm
- 13. Click the left mouse button

Figure 6.14

| 1 | Add            |
|---|----------------|
| 2 | Remove Row/Col |
|   | Remove All     |

## 14. Select 'Add'

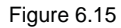

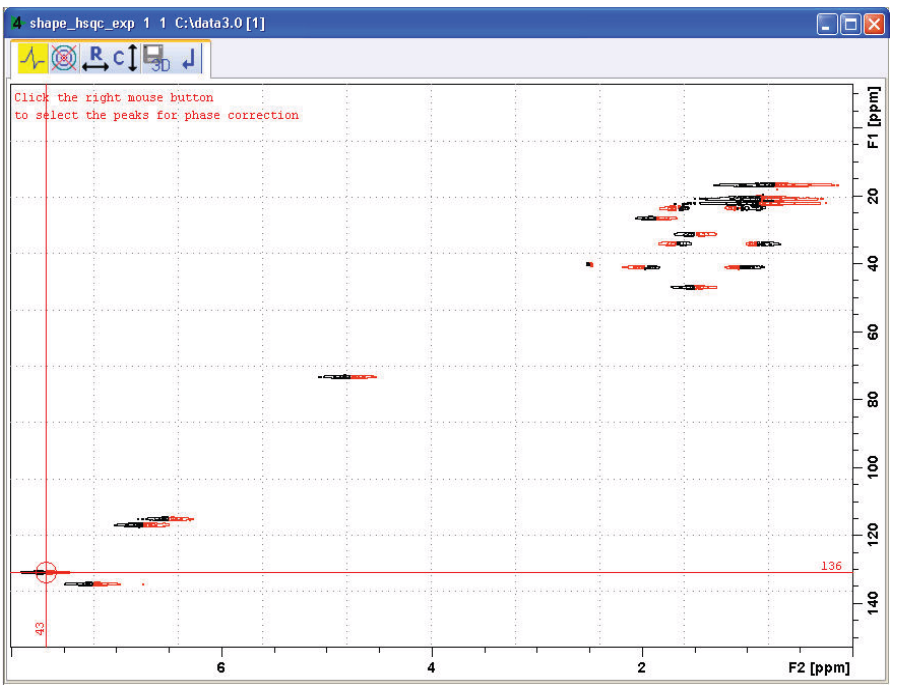

15. Repeat steps 13 and 14 for the peaks at 4.8ppm / 73.2ppm and 0.76ppm / 16.8ppm

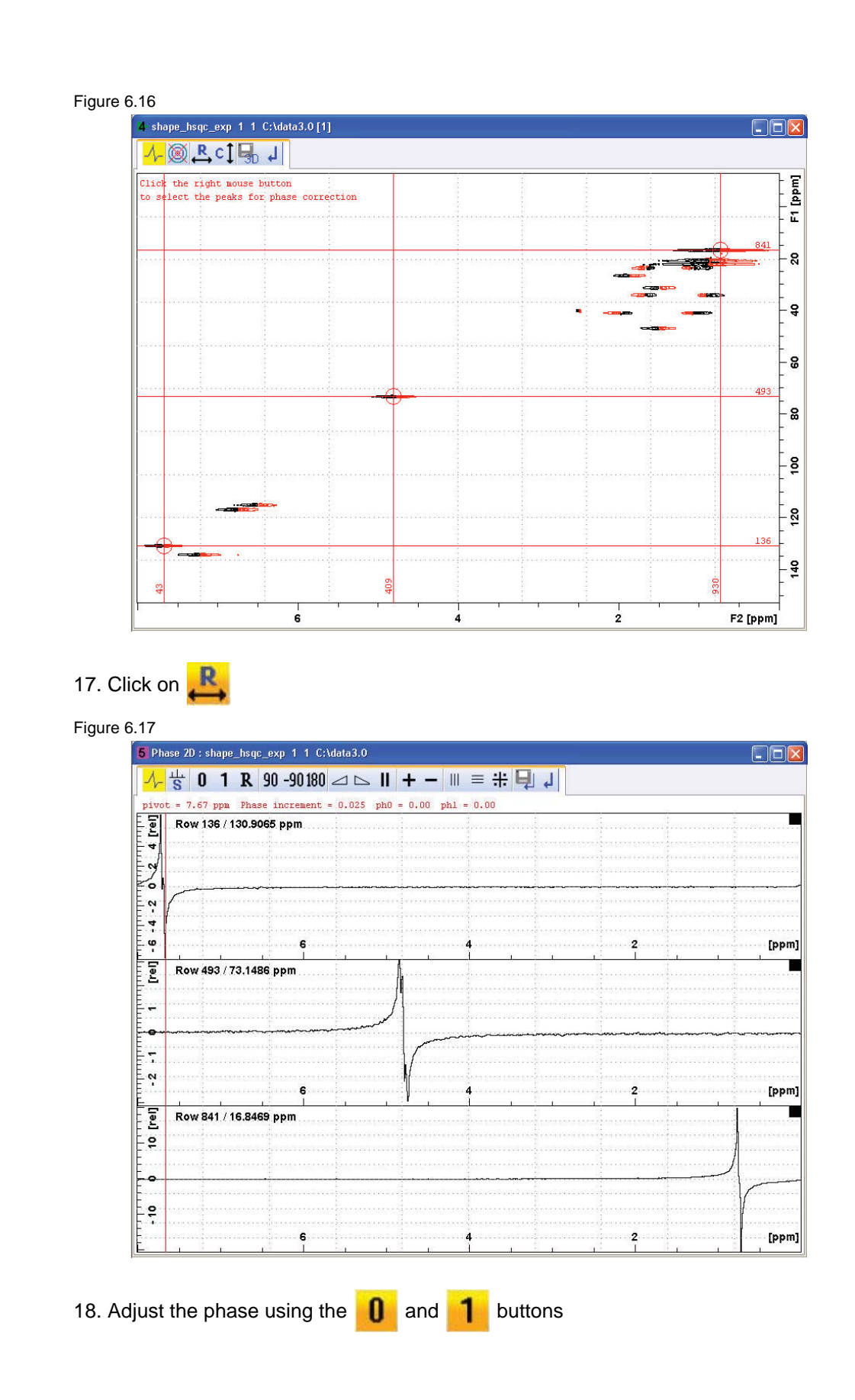

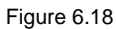

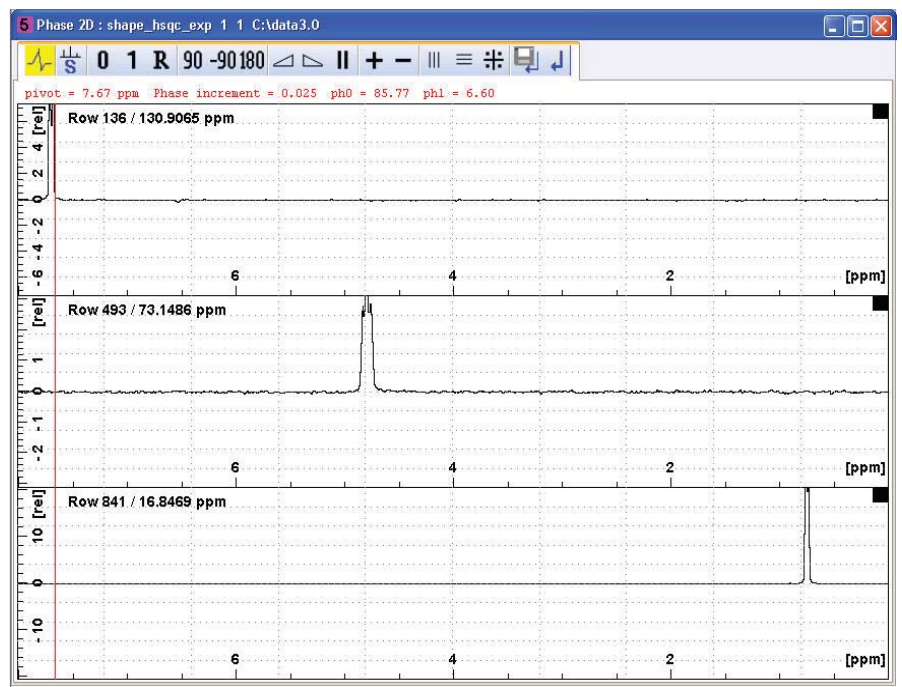

- 19. Click on 텛
- 20. Click on
- Figure 6.19

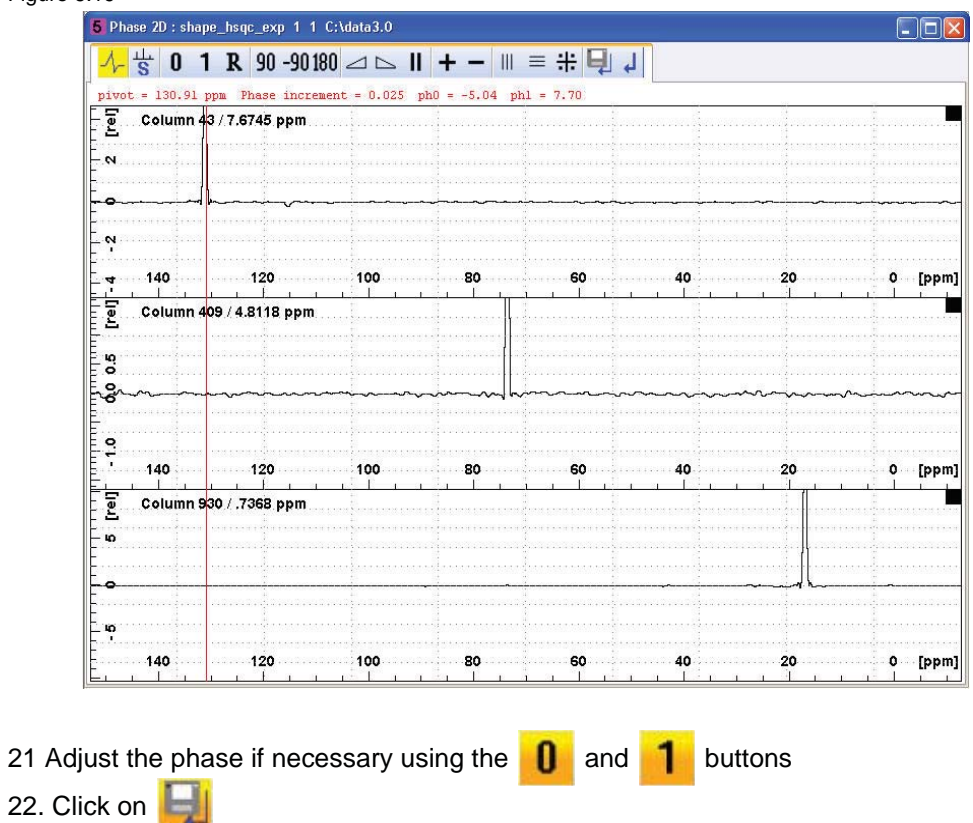

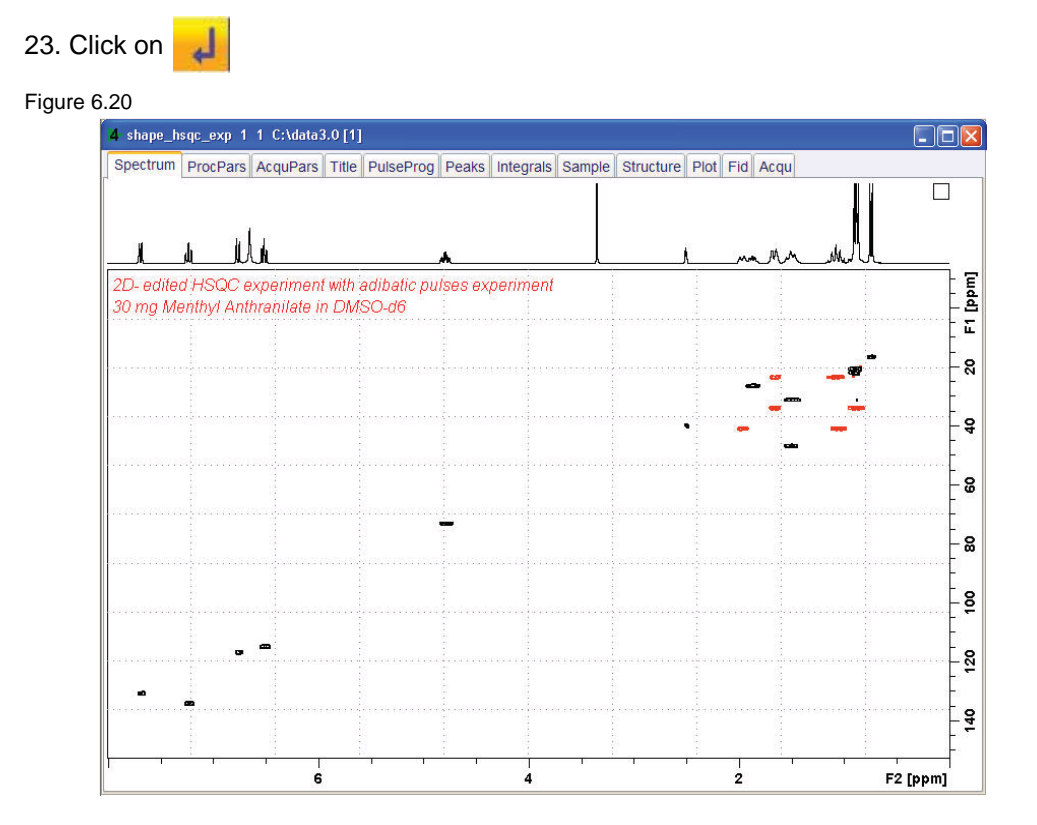